USER MANUAL

#### 7kW MID WALL BOX MID Lite - AC7000-BB-42

| Scatte Q code on the darge point or download the Morta ago<br>from the Age blan or Codege how<br>Hype Naterna Prince, was can all the darge point without down-<br>langing the Marker ago (Simplican the Q code to access the<br>All of downloading the Marker ago (Simplican the Q code to access the                                                                                                    |  |
|----------------------------------------------------------------------------------------------------|--|
| Construct a set of a set of a set       |  |
| Place the charging clobe in the charging place in the charging place is the charging place is the charging pla |  |
|                                                                                                    |  |

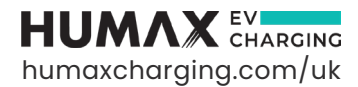

## SAFETY AND WARNINGS

Save these instructions. Read all instructions before installing or using the charger.

- 1. Keep the charger away from explosive or flammable materials, chemicals, vapours, and other hazardous objects.
- 2. Keep the charger socket clean and dry. If it gets dirty, wipe it with a clean, dry cloth.
- 3. Do not touch the socket pin when the unit is powered on.
- 4. Only a qualified technician is allowed to install this charger. The installation must comply with local, regional and national regulations.
- 5. Do not use the charger if it is showing any visible product damage such as cracks, abrasions, exposed cables, and other visible defects or is showing an error state. In the event of such damage, contact a qualified technician immediately.
- 6. Do not attempt to disassemble, repair, or refit the charger. If necessary, contact a qualified technician. Improper operation will result in device damage, electric leakage, and other hazards.
- 7. If any abnormal condition occurs, turn off incoming power supply immediately.
- 8. Where possible, please ensure the charger is protected against lightning and heavy rain.
- 9. Keep children away from the charger.
- 10. Only use the charger for charging your electric vehicle while it is parked and stationary.
- Our packaging materials are environmentally friendly and can be recycled. Please recycle packaging in appropriate containers. Do not dispose of this device with household waste. It should be taken to a suitable facility for recycling electrical and electronic devices. For more detailed information about recycling this device, please contact your local city/town council office or your household waste disposal service.

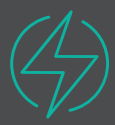

## WARNING

The device can be in an electrically energised state. There is a risk of shock and electrical hazards. Please strictly observe all warnings on the device and user manuals. The cover of the charger is only to be removed by a qualified electrician.

### CONTENTS

| Safety<br>1. Limi<br>2. Inst<br>3. Intre | and '<br>ted W<br>allatio | Warnings<br>arranty<br>on Checklist<br>ion |           |
|------------------------------------------|---------------------------|--------------------------------------------|-----------|
| INSTA                                    | LLATIC                    | ON GUIDE                                   |           |
| 4. Pro                                   | duct l                    | ntroduction                                |           |
| 4.1                                      | Exter                     | nal structure                              |           |
| 4.2                                      | Char                      | ger visual overview                        | 11        |
| 5. Pac                                   | kage                      | Contents                                   |           |
| 6. Ope                                   | ratio                     | n Instructions                             |           |
| 6.1                                      | Insta                     | llation preparation                        | 13        |
|                                          | 6.1.1                     | Tools required                             |           |
|                                          | 6.1.2                     | Cables and materials                       | 13        |
| 6.2                                      | Insta                     | llation process                            |           |
|                                          | 6.2.1                     | Installation notice                        |           |
|                                          | 6.2.2                     | Pre-installation checks                    |           |
| 7. Inst                                  | allatio                   | on Details                                 |           |
| 7.1                                      | Mour                      | nting                                      |           |
| 7.2                                      | Elect                     | rical wiring                               |           |
|                                          | 7.2.1                     | Overview of internal structure             | 17        |
|                                          | 7.2.2                     | Wiring and CT clamp connection             | 17        |
|                                          |                           | a. Power cable                             | 17        |
|                                          |                           | b. Ethernet port installation              | 18        |
|                                          |                           | c. CT clamp connection                     | 18        |
| 8. Pow                                   | ver on                    | Safety Checks                              |           |
| 9. Inst                                  | tallati                   | on Tests and Configurations                |           |
| 9.1                                      | Char                      | ger Access Point (AP) page configu         | uration21 |

| 10. Cho | arger Configuration and Monta App Setup     |    |
|---------|---------------------------------------------|----|
| 10.1    | Network configuration                       | 27 |
| 10.2    | Load balance configuration (optional)       | 31 |
| 10.3    | Maximum charging current setting (optional) |    |
| 10.4    | Monta app setup                             |    |
| END US  | SER GUIDE                                   |    |
| 11. Mor | ta App Configurations                       |    |
| 11.1    | Charging using Monta app                    |    |
|         | 11.1.1 Charging options explained           |    |
|         | 11.1.2 To set up the charging options       |    |
| 11.2    | Charging using RFID card                    | 45 |
| 11.3    | Plug & Play mode                            | 45 |
| 12. Cho | arging Operation LED Indications            |    |
| 12.1    | Charging using Monta app                    | 46 |
| 12.2    | Charging using Plug & Play                  |    |
| 12.3    | Charging using RFID card                    | 49 |
| 13. UK  | EV Smart Charge Point Regulation            | 50 |
| 13.1    | Randomised delay                            | 51 |
| 13.2    | Loss of communications network access       | 51 |
| 13.3    | Default charge schedule                     | 52 |
| 13.4    | Cyber security                              | 53 |
| 14. Tro | ubleshooting                                |    |
| 14.1    | Indicator status                            |    |
| 14.2    | Fault code and resolution                   | 55 |
| 15. Ma  | intenance                                   |    |
| 16. Sec | urity Events and Customer Support           | 56 |
| 16.1    | Security events                             | 56 |
| 16.2    | Monta support                               |    |
| 16.3    | Humax EV customer support                   |    |

## LIMITED WARRANTY

Our warranty is valid only if the product is registered using the instructions below:

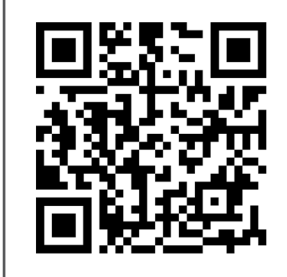

Scan the QR code or visit: https://humaxcharging.com/uk/warranty/ to submit the warranty registration form.

Installers and end users must follow the checklist provided in the user manual to finish the installation procedure.

This product is covered under a three-year warranty from the date of installation by HUMAX against any defects in materials and workmanship. A defective product will be repaired, replaced or refunded at no cost to the owner by HUMAX during this period.

Please take note that any normal wear & tear, misuse, accidents, inadequate maintenance and faults due to incorrect installation are not covered by this limited warranty. Any alterations or part replacements carried out by the customer would be considered inappropriate use. The terms and conditions stated in this limited warranty do not, unless otherwise restricted by relevant law, exclude, limit, or change the mandatory statutory rights of product sales.

If you suspect a defect in your product, please email: uk.support@humaxcharging.co.uk, and a support ticket will logged and queued. Our support team will then investigate the matter and act promptly for a quick solution to the issue.

Please save your purchase receipt as evidence of your transaction, as this will support a valid potential future warranty claim. You can find the product code and serial number on the side of the product.

Note: Failure to register will void the warranty.

## INSTALLATION CHECKLIST

Please complete all actions on the following checklist to enable your warranty registration.

| NO | ACTION ITEM                                                                                                    | RESPONSIBILITY | USER MANUAL REFERENCE |  |
|----|----------------------------------------------------------------------------------------------------|----------------|-----------------------|--|
|    | Pre-checks for the end user                                                                                                    | End user       |                       |  |
| 1  | Installation should be carried out by a<br>qualified NICEIC registered electrician<br>in accordance with local electrical<br>regulations                                             |                |                       |  |
|    | Charger installation pre-checks                                                                                                    | Installer      |                       |  |
| 2  | Check the package contents and make sure that no items are missing                                                                                                    |                | Section 5             |  |
| 3  | Make sure the Wi-Fi network band is 2.4<br>GHz or if using Ethernet, then the cable<br>should not be more than 100m long                                                             |                | Section 6.2.2         |  |
| 4  | Installers must follow the latest BS7671<br>wiring regulations and the IET Code of<br>Practice for Electric Vehicle Charging<br>Equipment Installation                               |                | Section 6.2.1         |  |
|    | Charger installation                                                                                                    | Installer      |                       |  |
| 5  | Mount the charger on the wall                                                                                                    |                | Section 7.1           |  |
| 6  | Type A or Type F RCBO should be<br>installed in the distribution unit<br>according to the BS7671 regulations                                                                         | Photo required | Section 6.2.1         |  |
| 7  | Ensure appropriate cables are used for the supply connection                                                                                                    | Photo required | Section 7.2.2         |  |
| 8  | Ensure the CT clamp is connected if<br>required.Make sure the polarity of the CT<br>clamp connected to the charger and<br>distribution unit is correct. (optional)                   | Photo required | Section 7.2.2         |  |
| 9  | Connect the ethernet if required                                                                                                    | Photo required | Section 7.2.2         |  |
|    | Charger installation tests                                                                                                    | Installer      |                       |  |
| 10 | Complete the installation tests in accordance with the latest version of BS7671                                                                                                    |                | Section 9             |  |
| 11 | Provide an electrical installation<br>certificate or an electrical installation<br>condition report with any schedules of<br>inspection and testing to the end user on<br>completion |                |                       |  |
|    | Charger configuration in the Access<br>Point (AP) webpage                                                                                                    | Installer      |                       |  |
| 12 | Connect the charger to the internet through AP page (Wi-Fi or ethernet)                                                                                                    |                | Section 10.1          |  |
| 13 | Configure the Load balance                                                                                                    |                | Section 10.2          |  |

| 14 | Configure the Max charging current if required.                  |                        | Section 10.3              |  |
|----|------------------------------------------------------------------|------------------------|---------------------------|--|
| NO | ACTION ITEM                                                      | RESPONSIBILITY         | USER MANUAL REFERENCE     |  |
|    | Monta app: Recommend installer creates account                   | Installer              |                           |  |
| 15 | Integrate the charger to the app                                 |                        | Section 10.4              |  |
| 16 | Confirm the charger works via the Monta app                      |                        | Section 10.4              |  |
| 17 | Transfer the charger in the app to the end user                  |                        | Section 10.4              |  |
| 18 | Transfer all the installation photos to the end user             |                        |                           |  |
|    | Warranty Registration form: Complete<br>via manufacturer website | End user/<br>Installer | Scan the QR code on Pg. 5 |  |
| 19 | Provide end user details                                         |                        | [                         |  |
| 20 | Provide installer details                                        |                        |                           |  |
| 21 | Upload supply connection photos                                  |                        |                           |  |
| 22 | Upload CT clamp connection photos (if installed)                 |                        | [                         |  |
| 23 | Upload consumer unit with cover off photos                       |                        |                           |  |
| 24 | Upload installation photos                                       |                        | [                         |  |
| 25 | Upload charger Serial number photos                              |                        |                           |  |
| 26 | Upload charger photo showing constant<br>yellow LED light        |                        | [                         |  |

## 3 INTRODUCTION

| ITEM           | PARAMETERS                 | DESCRIPTION                                                                                                    |
|----------------|----------------------------|----------------------------------------------------------------------------------------------------|
| Input          | Power Supply               | Single Phase (1P+N+PE)                                                                                                    |
|                | Rated Voltage              | 230V AC                                                                                                    |
|                | Rated Current              | 32A                                                                                                    |
|                | Frequency                  | 50Hz                                                                                                    |
| Output         | Output Voltage             | 230V AC                                                                                                    |
|                | Maximum Current            | 32A                                                                                                    |
|                | Rated Power                | 7kW                                                                                                    |
| User Interface | Charge Connector           | Type 2 socket                                                                                                    |
|                | Enclosure                  | Plastic PC940                                                                                                    |
|                | LED Indicator              | Green/Yellow/Red                                                                                                    |
|                | RFID Reader                | Mifare ISO/IEC 14443 A                                                                                                    |
|                | Start Mode                 | Plug &Play / RFID card / Monta app                                                                                                    |
| Communication  | Communication              | Wi-Fi 2.4GHz or Ethernet                                                                                                    |
|                | Protocol                   | OCPP 1.6J                                                                                                    |
| Safety         | Built-in RCD<br>protection | RDC-PD with type A + DC 6mA according to IEC 62955                                                                                                    |
|                | Ingress Protection         | IP54                                                                                                    |
|                | Impact Protection          | IK08                                                                                                    |
|                | Electrical Protection      | Over current protection, Residual current protection,<br>Ground<br>protection, Surge protection, Over/Under voltage<br>protection,<br>Over/Under frequency protection, Over temperature<br>protection, PEN Fault Protection                                                                                                    |
|                | Certification              | BS EN IEC 61851-1:2019, IEC62955, BS IEC 61851-21-2:2021,<br>BS EN IEC 61000-6-1:2019, BS EN IEC 61000-6-3:2007+A1,<br>BS7671:2018-amd2:2022 722.411.4.1(iv), EN 300 328<br>V2.2.2:2019,<br>EN 300 330 V2.1.1:2017, EN 301 489-1 V2.2.3:2019,<br>EN 301 489-3 V2.1.1:2019, EN 301 489-17 V3.2.0:2017,<br>EN 62311:2020, BS7671:2018-amd2:2020 722.411.4.1(iv) |
|                | Warranty                   | 3 years                                                                                                    |
| Environment    | Installation               | Wall-mount/Floor-stand Installation                                                                                                    |
|                | Work Temperature           | -30°~+50°                                                                                                    |
|                | Work Humidity              | 5%~95%                                                                                                    |
|                | Work Altitude              | <2000m                                                                                                    |
| Package        | Product Dimension          | 356 x 221 x 136 mm (H x W x D)                                                                                                    |
|                | Package Dimension          | 485 x 325 x 202 mm (L x W x H)                                                                                                    |
|                | Net Weight                 | 2.89kg                                                                                                    |
|                | Gross Weight               | 4.2kg                                                                                                    |

## INSTALLATION GUIDE

**PRODUCT INTRODUCTION** 4

#### **4.1 External structure**

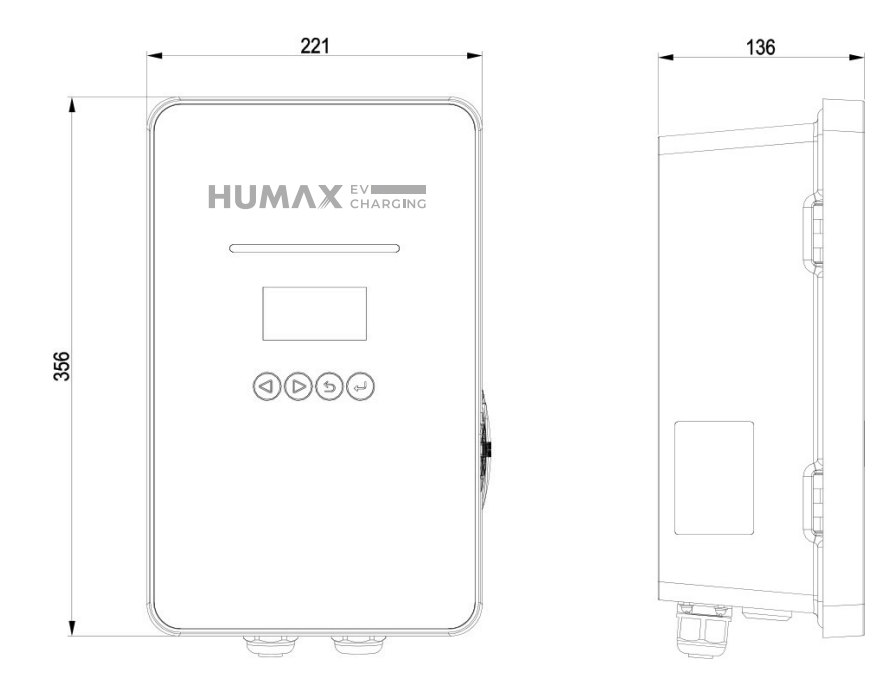

#### 4.2 Charger visual overview

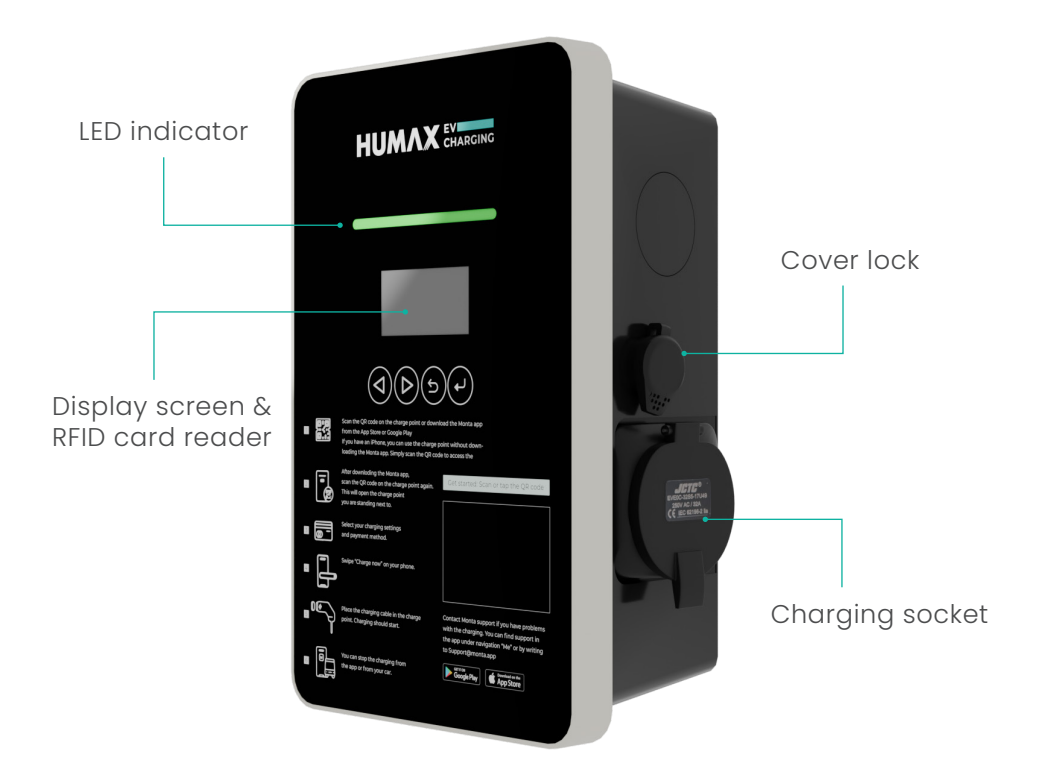

## PACKAGE CONTENTS

Once opened, please carry out the following inspections:

#### **Visual inspection**

Visually inspect the charger's external appearance. If there is any breakage or damage, please notify the supplier immediately.

#### **Item inspection**

Confirm that all the items listed below are included with your product. If there is a shortage in the quantity of any item, or if any items are missing, please contact the supplier immediately.

| HUMAX : ====    |                                       | 0. Immedia                        | Companya and |               |
|-----------------|---------------------------------------|-----------------------------------|--------------|---------------|
| EV Charge Point | User Manual                           | Wall Plugs (x4)                   | M4*32 Screw  | Wire ferrules |
| (x1)            | (x1)                                  |                                   | (x4)         | (x6)          |
| · ······        | · · · · · · · · · · · · · · · · · · · | SIMESKITATI<br>Sologor<br>Batopor |              |               |
| Charge Point    | Mounting                              | RFID card (x2)                    | Rubber Bung  | Monta QR code |
| Cover Key (x2)  | Template (x1)                         |                                   | (x1)         | sticker (x1)  |

| Opt           | ional - may be purcha       | ased separately if requ | ired                        |
|---------------|-----------------------------|-------------------------|-----------------------------|
|               | C.                          |                         | 000                         |
| CT clamp (x1) | Compact wire connector (x1) | Extension cable<br>(x1) | Extra CT clamp<br>plug (x1) |

#### **6.1 Installation preparation**

#### 6.1.1 Tools required

| TOOL NAME              | РНОТО                                                                                                    | FUNCTION                                            |
|------------------------|----------------------------------------------------------------------------------------------------|-----------------------------------------------------|
| Multimeter             | E Contraction of the contraction of the contraction | Test electrical connection and electrical parameter |
| Cross head screwdriver |                                                                                                    | Tightening screw                                    |
| Electric drill         |                                                                                                    | Drilling of mounting holes                          |
| Diagonal pliers        |                                                                                                    | Cable cutting                                       |

#### 6.1.2 Cables & materials

| NAME               | SPECIFICATION                                                            | QUANTITY    |
|--------------------|--------------------------------------------------------------------------|-------------|
| Power supply cable | Single-phase power supply cable<br>Maximum Cross-Sectional Area:<br>6mm² | As required |
| RCBO               | Type A or Type F Double Pole                                             | 1           |
|                    |                                                                          |             |

The use of extension cords, adapters, and converter adapters is strictly prohibited.

#### 6.2 Installation process

#### 6.2.1 Installation notice

- Electrical devices should only be installed and maintained by qualified technicians. No responsibility is assumed by the manufacturer for issues arising as a consequence of installation by an unqualified person. A qualified technician is an electrician who has certified skills and knowledge related to the construction, installation, and operation of this type of electrical device and who has received safety training to recognize and avoid the hazards involved.
- All applicable local, regional, and national regulations must be applied when installing, repairing, and maintaining this device.
- The charger is equipped with 6mA DC Current Leakage Protection function which conducts an automated test for the 6mA DC.

- An approved Type A RCBO with earth leakage protection of 30mA and 40A current rating must be installed separately in the consumer unit by the installer.
- The charger is equipped with PEN Fault Protection and an automatic disconnection system which satisfies the requirements of BS7671:2018 Amendment 2:2022 722.411.4.1 (iv) the 18th Edition IET Wiring Regulations.
- In the event of the utilization voltage at the charger between live and neutral conductors being greater than 253 V rms or less than 207 V rms within 5s., this device provides protection from electric shock by electrically disconnecting the vehicle from the live conductors of the supply and from protective earth.
- The point above implies the charger can be installed without the need for an additional earth rod. However, if the customer or local regulations require that an earth rod is installed (for instance as part of an earthed system), then this should be connected to the dedicated terminal within the charger.

#### 6.2.2 Pre-installation checks

- Ensure that the site of installation meets the charger's technical specification and that there is no uncontrolled hazard arising from installation of this unit.
- Ensure the charger's location allows good operational access for normal use, repair, and maintenance.
- The AC input components for the power supply on site are to be correctly fitted with required protection devices prior to installation of the charger as per local, regional, and national regulations.
- Ensure that the charger location has good network connectivity:
  - This charger only supports 2.4GHz network. Wi-Fi signal strength between -50dBm to -60dBm is considered good.
  - A 2.4GHz Wi-Fi extender may be needed if the signal strength is below the range of -60dBm to -80dBm.
  - The Wi-Fi signal strength can be checked by utilising a Wi-Fi speed test app using a mobile phone.
- Ethernet (As alternative to Wi-Fi): Ensure the ethernet cable length has a maximum distance within 100 meters for good signal strength and speed.

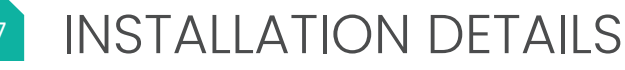

#### 7.1 Mounting

- 1. Using the enclosed Mounting Template, drill  $3 \times \Phi 6 * 35$  mm holes in the wall and insert the wall plugs.
- 2. Screw 2 x M4\*32mm self-tapping screws into the wall plugs, leaving a 5mm space, between the screw head and the wall.
- 3. Open the charger's front cover, hang the charger on the 2 x M4\*32mm self-tapping screws, and secure it to the wall by inserting a third M4 screw at the base of the charger.

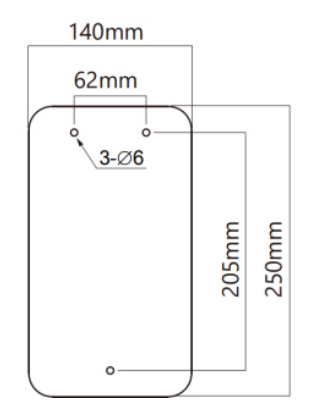

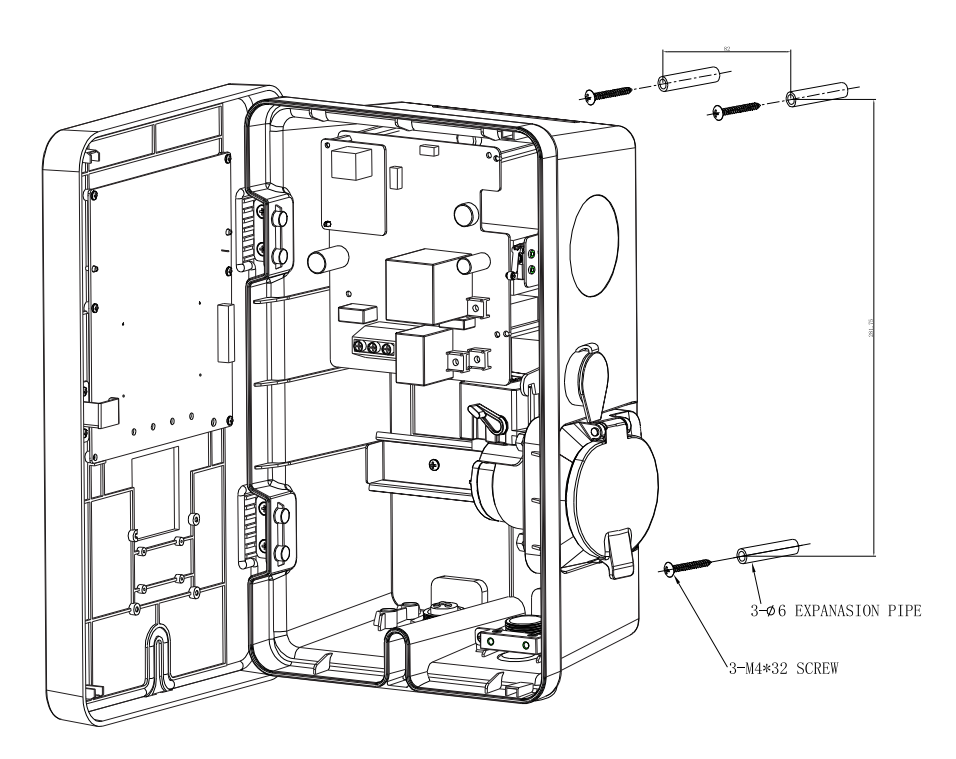

- 4. Install power input cables as required.
- 5. Close and lock the front door of the charger with the key supplied.

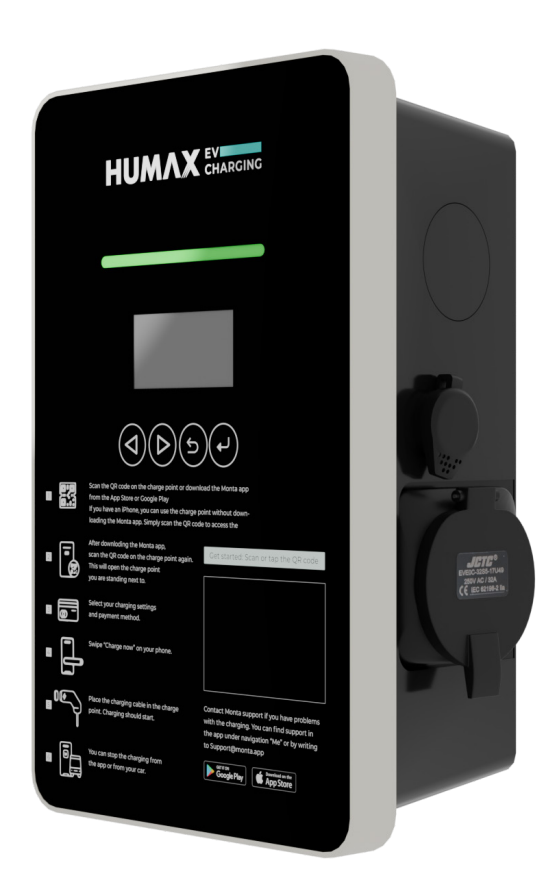

#### 7.2 Electrical wiring

#### 7.2.1 Overview of internal structure

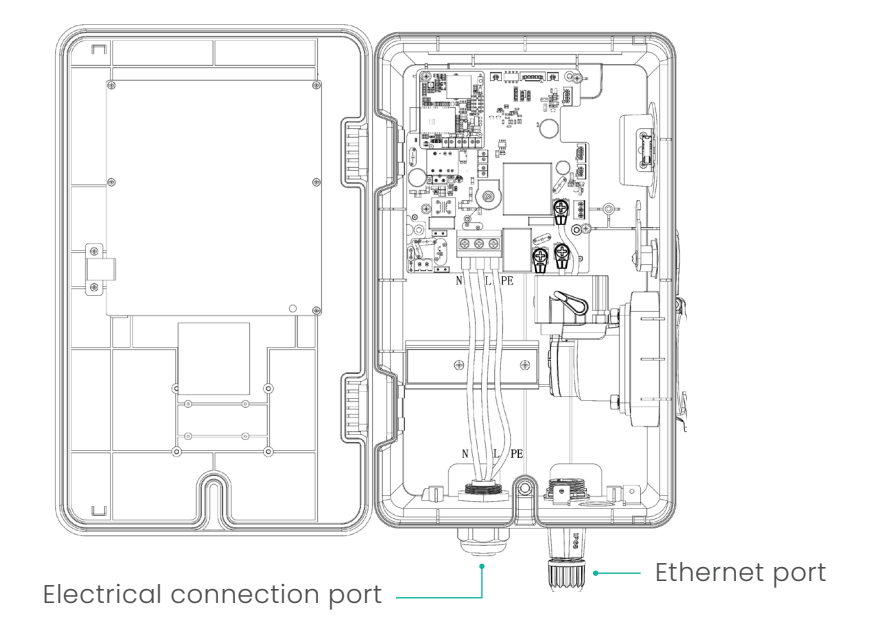

#### 7.2.2 Wiring and CT clamp connection

- a. Power cable
  - 1. Remove a length of 40mm of the cable jacket and strip the wire insulation to a length of 8~15mm.
  - 2. Crimp the terminals with wire ferrules as show the figure below.

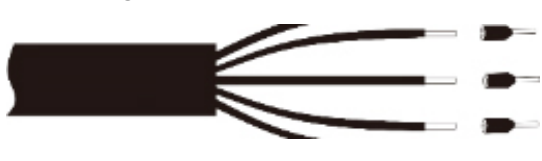

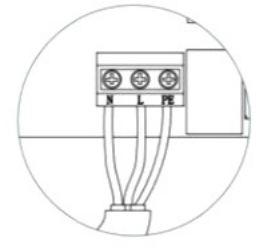

Single-phase connection

3. Distinguish PE, N, L, then insert the wire into the corresponding wire slot. Please ensure that the line and neutral cable are installed properly without overbend. Overbent cables may loosen the connection over time and result in a critical fault.

Single-phase wiring

- c. CT clamp connection (optional)
  - Connect the CT connector to the CT port as shown in Fig 1.
  - Connect the CT clamp to the same phase of the consumer unit where the charger is connected. Make sure this step is done only after the CT connector is connected to charger to prevent electrical hazards.
  - Ensure that the CT clamp is connected tightly with the correct polarity, both in the charger and distribution unit. Please check the images below.

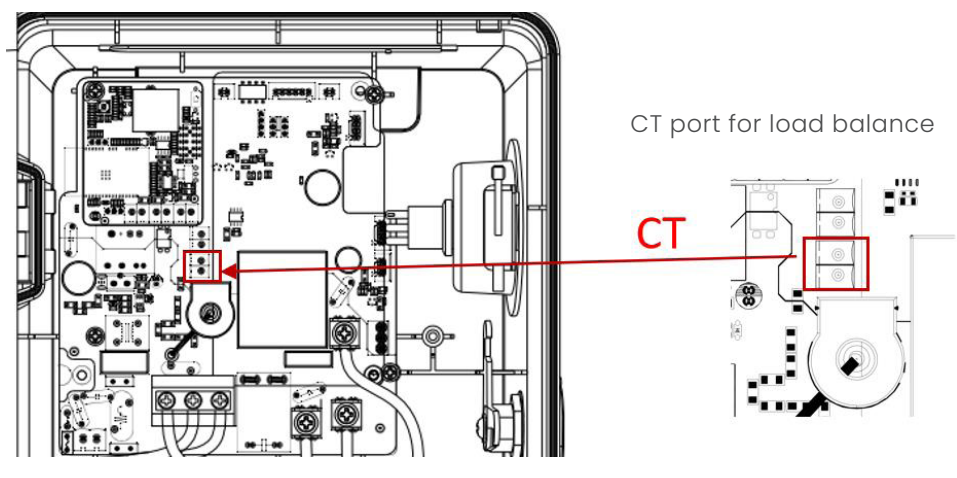

Figure 1

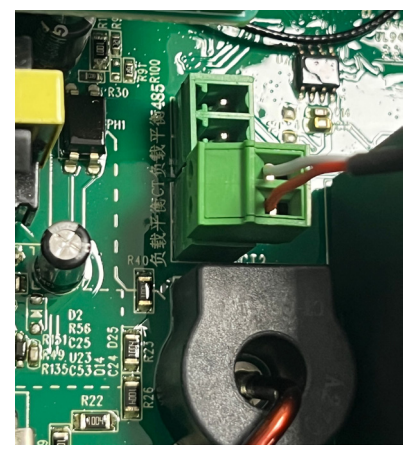

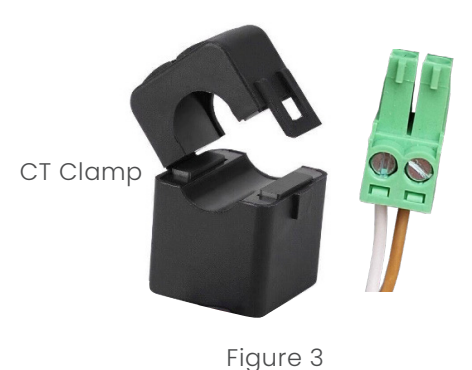

Figure 2

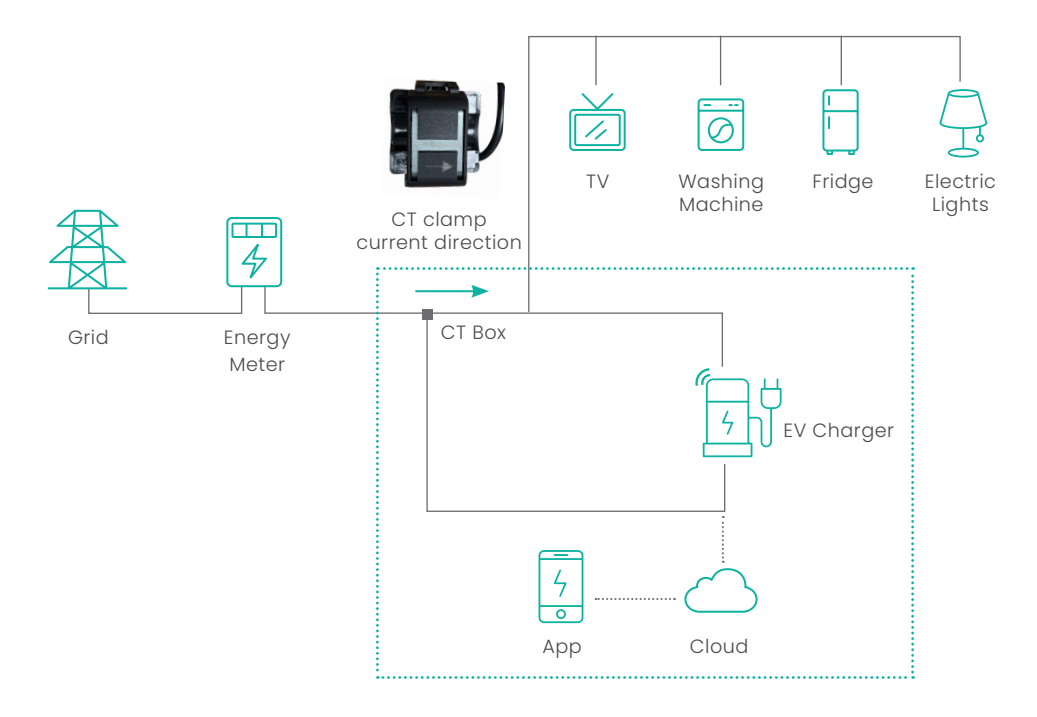

Fig.4 CT clamp connection diagram

#### 8.1 Power-on safety checks and network configuration

#### 8.1.1 Checks before power-on

Please check / re-check the following items prior to the initial Power-On:

- The charger's location allows for good operational access to its normal use, repair, and maintenance.
- The AC input components within the power supply at the installation location are fitted correctly with the required electrical and mechanical protection components prior to installation of the charger.
- Ensure that there is no visible damage to the electrical cable and the unit.
- Confirm the charger is installed correctly, as per the instructions in this manual.

#### 8.1.2 Power-on status

When powering on the charger, the LED indicator should be in standby state.

| STATE                          | DESCRIPTION                                                                                                | LED STATUS                              |
|--------------------------------|----------------------------------------------------------------------------------------------------|-----------------------------------------|
| Ready to<br>charge/<br>standby | Standby or charge gun<br>plugged into vehicle,<br>charging not yet started                                 | Constant yellow                         |
| Charging in progress           | Charge gun plugged into<br>vehicle and charging in<br>progress                                             | Pulsing green, at 1 second<br>intervals |
| Fault has<br>occurred          | An error condition has<br>occurred. See Section 14<br>(Troubleshooting) for details<br>of error conditions | Flashing red or constantly<br>red       |

## INSTALLATION TESTS AND CONFIGURATIONS

#### 9.1 Charger Access Point (AP) page configuration

This configuration applies for a single charger with residential load.

This balances energy use and adjusts the charging output to your electric vehicle in response to changes in electricity load.

#### Step 1: Airplane mode

Please switch your smartphone to airplane mode.

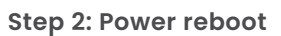

- Restart the power of the charger and ensure the indicator light stops flashing and shows a constant yellow light.
- Please note that network configuration setting is only accessible 15 minutes after the power reboot.

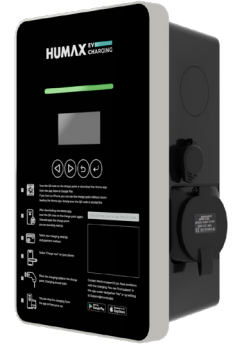

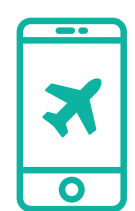

#### Step 3: Charger Wi-Fi

- Turn on your smartphone Wi-Fi.
- Select the Wi-Fi hotspot that contains your charger's serial number (beginning with SN100...).

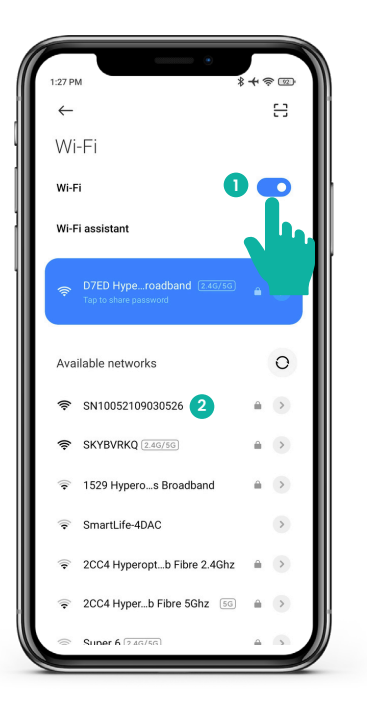

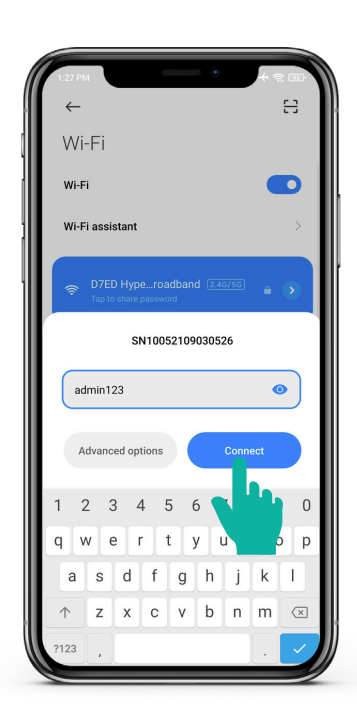

#### Step 4: Input charger Wi-Fi password

- Input "admin123" as the password.
- Select 'Connect'.

#### Step 5: Automatic network switch

Select "No Thanks" when the pop-up Wi-Fi network message appears. The smartphone can communicate with the charger without internet connection.

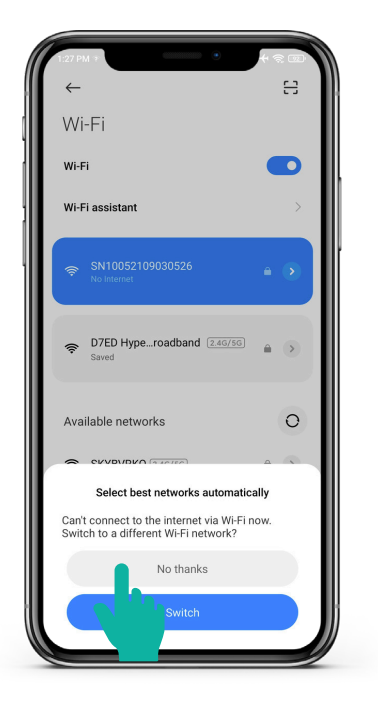

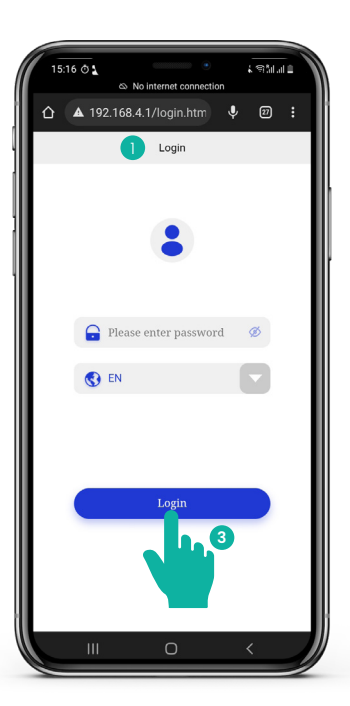

#### **Step 6: Login credentials**

- Enter the numbers 192.168.4.1 into your web browser.
- Input the four digit network pin from the side of the charger.
- Select 'Login'.

#### 9.2 RCD test setup (recommended step)

Testing the RCD can ensure that it is working properly and will provide shock protection in case of an electric fault.

This test should only be carried out by a qualified technician.

#### Step 1: Charger AP page login

- Refer to 9.1 (Steps 1-6).
- Select 'Charger Setup'.

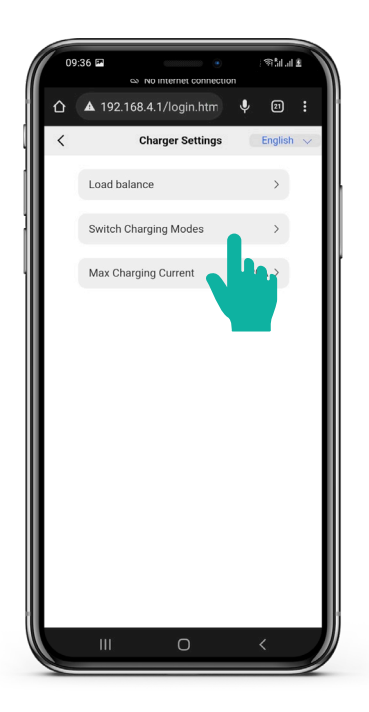

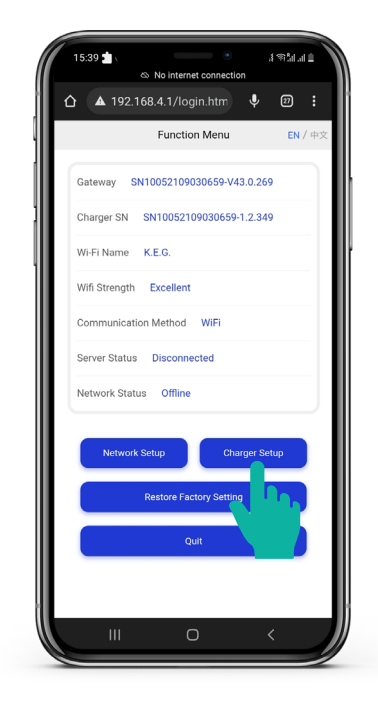

**Step 2: Selecting the charging modes** Select 'Switch Charging Modes'.

#### Step 3: Plug & Play mode option

This mode enables the user to charge the vehicle without any authorisation.

The vehicle charges immediately after the charger is plugged into the vehicle.

- Select 'Plug & Play' mode.
- Confirm.
- The charger will reboot after switching the modes.

Plug & Play mode should be used for RCD testing and should only be carried out by a qualified technician.

| 11: | 16 🚖 .<br>& 1     | •<br>No internet connection | , \$15<br>20 | 1.1 4 |
|-----|-------------------|-----------------------------|--------------|-------|
| ۵ ( | <b>▲</b> 192.168. | 4.1/login.htm               | ₽ 2          | ) :   |
| <   | с                 | harger Settings             | Engl         | ish 🗸 |
|     | Load balanc       | e                           |              |       |
|     | Switch Char       | ging Modes                  |              |       |
|     | Max Chargir       | ng Current                  | 10A >        |       |
|     | Quit              | ah Charrie Mar              |              |       |
|     | Swit              | O Network                   | les          |       |
|     | 0                 | Plug&Play                   |              |       |
|     | Cance             | el Co                       | nfirm 2      |       |
|     |                   |                             |              |       |
|     |                   |                             |              |       |
|     |                   |                             |              |       |
|     |                   |                             |              |       |
|     |                   |                             |              |       |
|     |                   | 0                           |              |       |

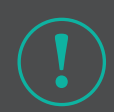

After completing all the test steps (Steps 1-5), please change it to 'Network' mode.

#### Step 4: Test setup

- Connect the EVSE adapter to the charger.
- Connect the installation tester 3-pin plug into the EVSE adapter.
- An installation tester can be used to test the RCD of the charger by changing the load.
- Change the CP state of the EVSE adapter from 'A' to 'C' to start charging.

B

С

E

• Test the RCD is working with the installation tester by changing the load.

#### Step 5: EVSE adaptor setup

- The charger is off when CP state of the EVSE adaptor is in 'A' position.
- Change the CP state to 'C' to start charging.
- Change the CP state to 'A' to turn off charging.

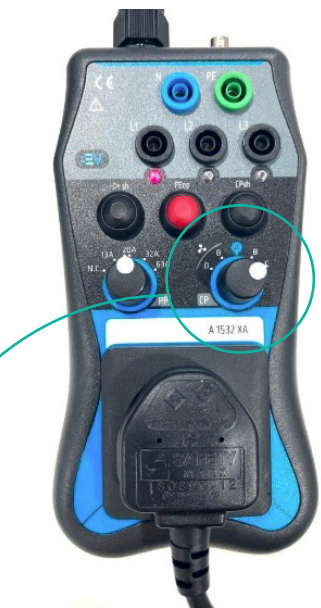

### CHARGER CONFIGURATION AND MONTA APP SETUP

**10.1 Network Configuration** 

Step 1: Charger AP page login Refer to 9.1 (Steps 1-6)

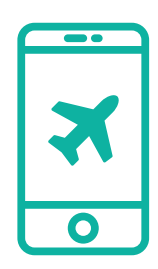

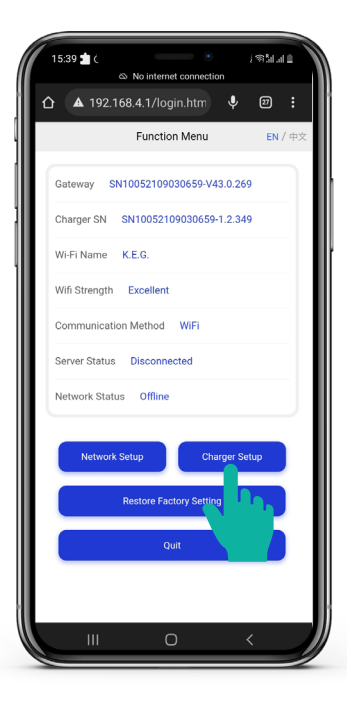

#### Step 2: Open charger setup

Select 'Charger Setup' menu to configure the charger mode.

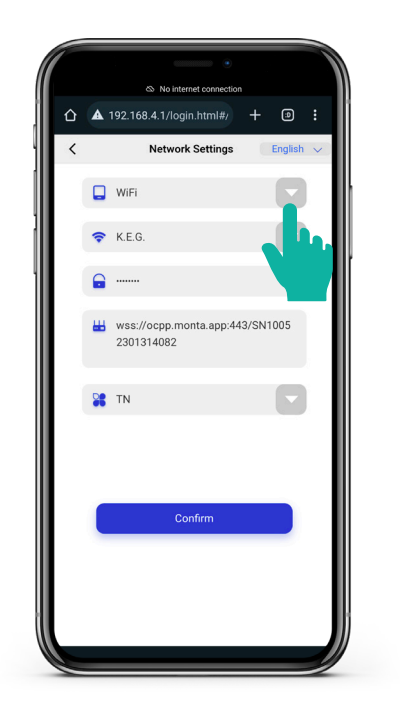

#### Step 3: Select preferred network mode -Wi-Fi or Ethernet

a. Wi-Fi

- Select "Wi-Fi" on the network mode dropdown menu.
- Select 'Confirm'.

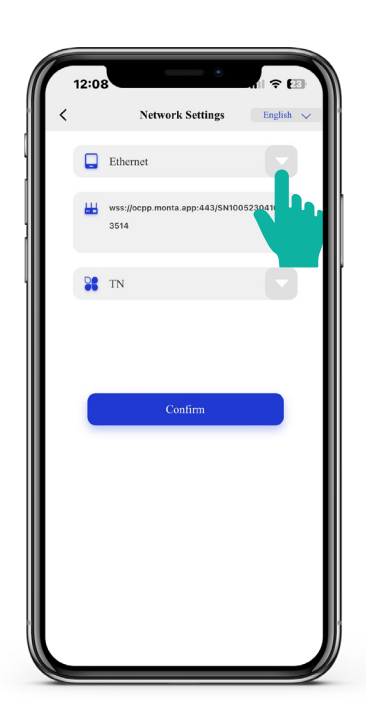

#### b. Ethernet

- Select "Ethernet' on the network mode drop-down menu.
- Select 'Confirm'
- Go to Step 5.

#### Step 4: Input Wi-Fi details

- Select the correct Wi-Fi network from the second drop-down menu.
- Input the Wi-Fi password.
- Select 'Confirm'.
- A confirmation success message appears and the charger restarts.

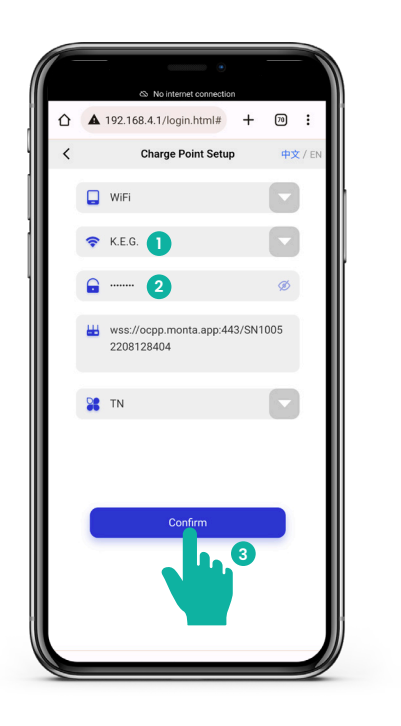

| 11:17 💼 (    | <ul> <li>No internet connection</li> </ul> | இப்பி 🛔   |
|--------------|--------------------------------------------|-----------|
| <b>A</b> 19: | 2.168.4.1/login.htm                        | P @ :     |
|              | Home                                       | English 🗸 |
| Gateway      | SN10052301314082-V43.0                     | .396      |
| Charger SN   | SN10052301314082-1.2                       | .716      |
| Wi-Fi Name   | e K.E.G.                                   |           |
| Signal Stre  | ngth Good 1                                |           |
| Communic     | ation Method WiFi                          |           |
| Server Stat  | us Connected 2                             |           |
| Network St   | atus Online <b>3</b>                       |           |
| Netwo        | rk Settings Charger                        | Settings  |
|              | Restore Factory Settings                   |           |
|              | Quit                                       |           |
|              |                                            |           |
|              |                                            |           |
|              | 0                                          |           |

#### Step 5: Verifying network connectivity

a. Wi-Fi

- Verify that the Wi-Fi strength is either 'Good 'or 'Excellent'.
- If the Wi-Fi strength is "Poor", an alternative Wi-Fi network or Wi-Fi extender will need to be used.
- Verify that the Server Status is 'Connected'.
- Verify that the Network Status is 'Online'.

#### b. Ethernet

- Verify that the signal strength is either 'Good 'or 'Excellent'.
- If the signal strength is 'Poor', please check the network speed and connection.
- Verify that the Server Status is 'Connected'.
- Verify that the Network Status is 'Online'.

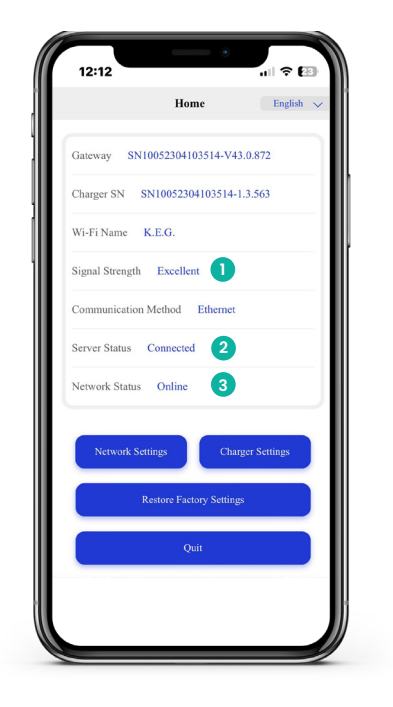

## 10.2 Load balance configuration (optional)

This configuration allows the charger to adjust the charging output to your electric vehicle in response to changes in electricity load, thus balancing the energy use.

#### Step 1: Charger settings

- Login to the charger Wi-Fi with the unique password from the side of the charger.
- Select 'Charger Setup'.

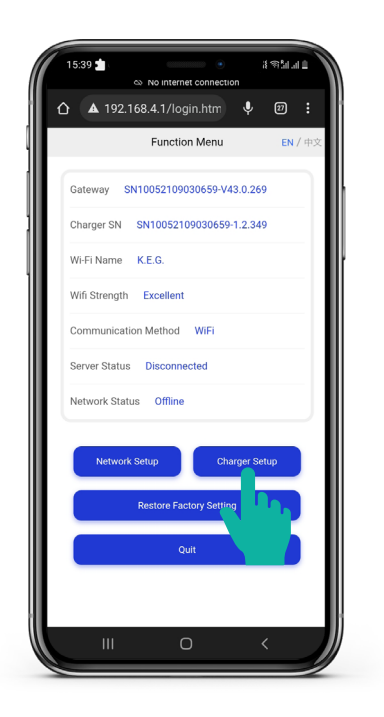

| Load Balance of single charge point<br>Load Balance Smart Meter<br>O Yes O No                                                                                                 |   |
|----------------------------------------------------------------------------------------------------|---|
| Load Balance of single charge point Load Balance Smart Meter O Yes  No                                                                                                    |   |
| Load Balance Smart Meter<br>Ves  No                                                                                                    |   |
| 🔿 Yes 💿 No                                                                                                    |   |
|                                                                                                    |   |
| 3 Phase: Compatible Smart Meter must be setup<br>correctly for Load Balance to work. Single Phase:<br>Current Transformer must be setup correctly for<br>Load Balance to work |   |
| Load Balance Current Transformer (CT)                                                                                                    |   |
| 1 💿 Yes 🔿 No                                                                                                    |   |
| Please check that the Load Balance Smart Meter/Cl<br>are working properly                                                                                                    | T |

## Step 2: Load balance current transformer (CT)

- Select 'Yes' on the Load Balance Current Transformer option.
- · Select 'Next'.

#### Step 3: Enabling/Disabling load balance

- Toggle ON the 'Enable Load Balance' for activation of dynamic load balancing for the home/site.
- Input the maximum consumer load current capacity.
- Select 'Confirm'.

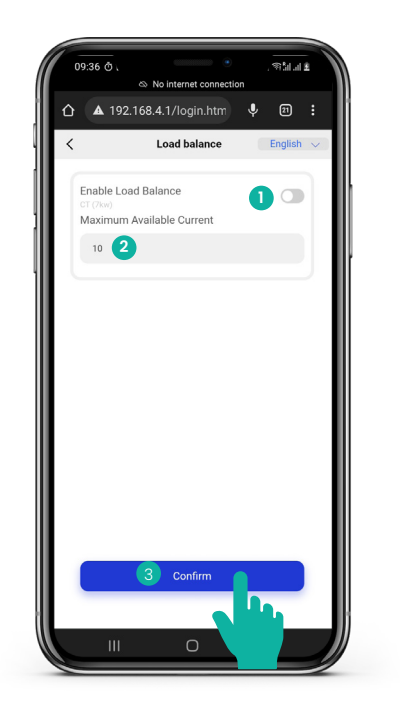

#### 10.3 Maximum charging current setting (optional)

This allows selection of the maximum current available to charge the vehicle, depending on the house load requirement and fuse rating.

## Step 1: Input the max charging current details

- After logging into the charger AP page select 'Charger setup'.
- Select 'Max Charging Current'.

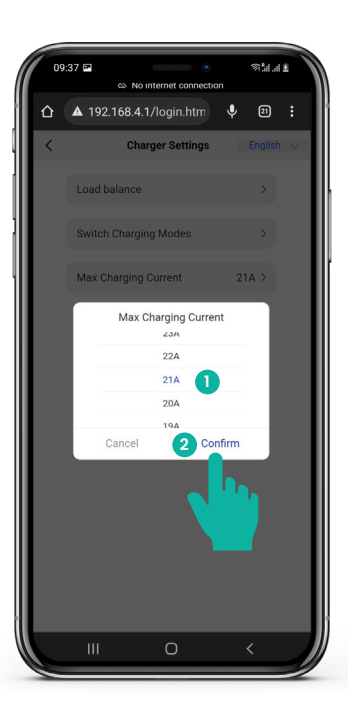

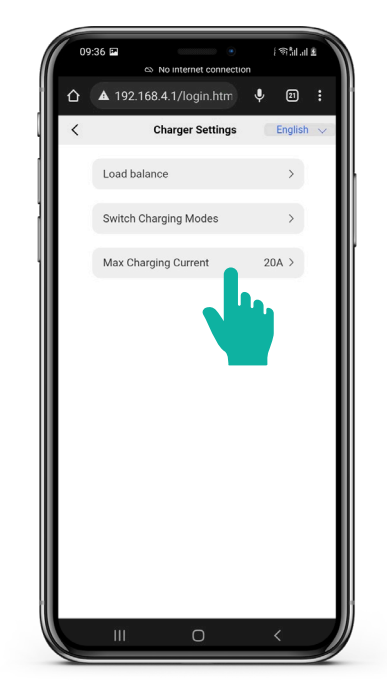

#### Step 2: Select the max charging current

- Scroll up/down to select the required current.
- Select 'Confirm'.
- After 5 seconds reboot the charger manually.

#### 10.4 Monta app setup

The Monta App needs to be installed by both the installer and the end user so the installer can transfer the integrated charger to the end user account after all testing.

#### Step 1: Downloading the Monta app

Scan the QR code to the right and follow the link or search for 'Monta EV Charging' on AppStore or Google Play.

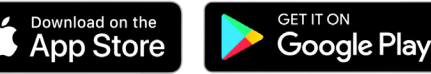

#### Step 2: Scan The QR on your charger

After downloading the app, scan the Monta QR code on the side of your HUMAX EV charger using your QR scanner or Google Play.

#### Step 3: Open the Monta app

Follow the link to open the app.

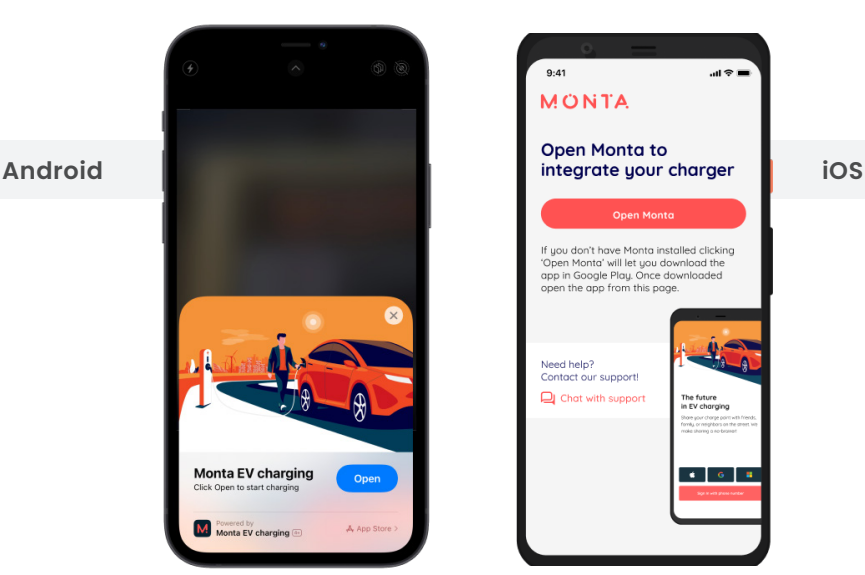

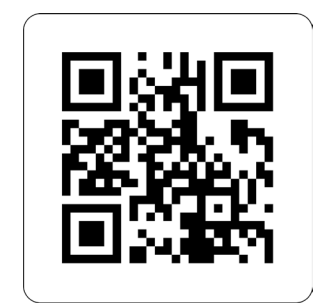

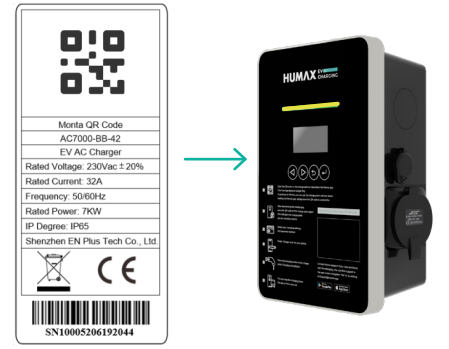

#### Step 4: Create your Monta account

Create your account using your phone number or social logins (Apple/Google/ Microsoft).

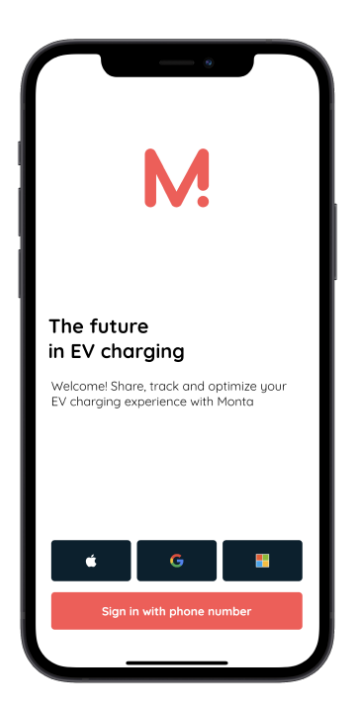

| et's co    | connect your new charger in a few |
|------------|-----------------------------------|
| easy s     | teps.                             |
| Charg      | ger details                       |
| <b>7kW</b> | Smart Home Series                 |
| SN123-     | 45678901234                       |
| Chorg      | e point name                      |
| Back       | :yard                             |
| Addre      | ss                                |
| Test       | street 123, 2100 Copenhagen       |
|            | Connect to Monta                  |

#### Step 5: Add charger details

Follow the last few steps on the Monta app to complete the Integration with Monta.

#### Step 6: Transfer the charger to the end user Monta account

- Open charger 'Settings'
- Select 'Transfer Charger'
- Provide the end user details and select 'Transfer'.

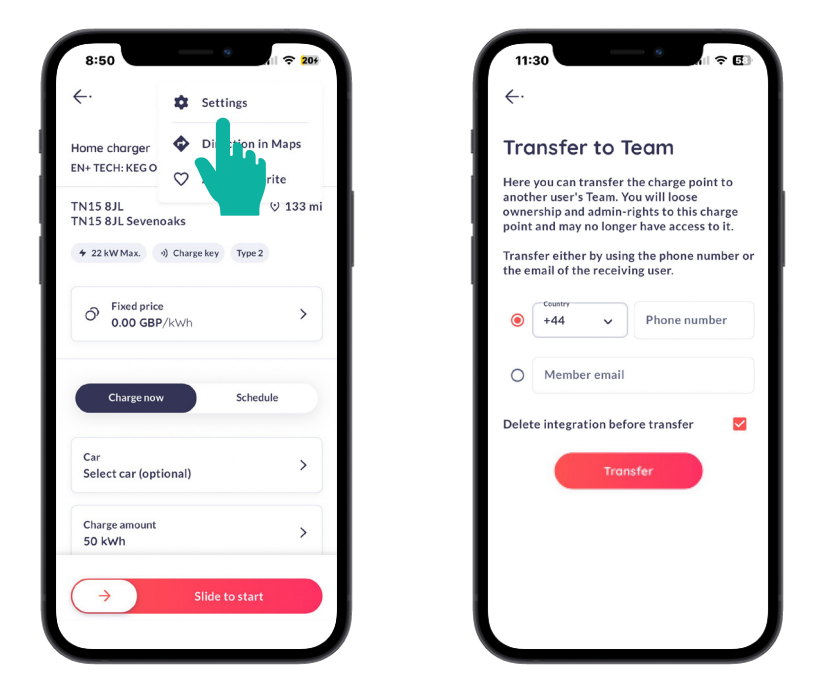

#### Step 7: Install Monta QR code sticker (if required)

Configure the Monta sticker in the contents package according to the steps on the Monta webpage below.

https://monta.com/uk/help-center/pair-monta-sticker/

# END USER GUIDE

## MONTA APP CONFIGURATIONS

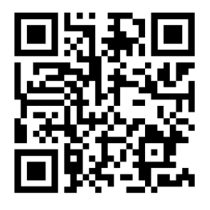

Kindly scan the QR code to explore the latest features offered by Monta.

#### 11.1 Charging using the Monta app

- 1. Plug the charge gun into the vehicle.
- 2. Once plugged in, please ensure that the charge gun is connected correctly and securely.
- 3. When the connection is correctly set up, the charger's LED indicator will show constant yellow, which shows that the charger is ready for charging.
- 4. Start the charging session through Monta app
- 5. When the charging session has started, the LED indicator will show a pulsing green pattern.

#### 11.1.1 Charging options explained (See p 39-42 for setup details)

#### (i) AutoStart

EV charging is made as simple as possible via Monta's AutoStart feature. Plug in your EV cable to start charging straight away and simply stop the charging process from the vehicle. This means EV charging apps and RFID cards no longer needs to be used to charge/connect.

#### (ii) SmartCharge

SmartCharge is a Monta feature that charges your vehicle at the most costeffective times to help you avoid peak demand charges and high electricity rates.

SmartCharge schedules charging based on local electricity rates, tariffs, and low CO2 emissions timeframe. It prioritizes affordable, low-carbon, and renewable energy sources.

#### (iii) Auto SmartCharge

This is a subdivision of the smart charge feature that enables the user to schedule smart charging automatically whenever charging through the app.

#### (iv) Off-peak charging

To control the amount of electricity used during peak hours, the UK government implemented off-peak charging with the implementation of smart charge point regulation. Off-peak charging only allows the user to charge the vehicle during off-peak hours. The chargers will not be able to operate from 8am to 11am and 4pm to 10pm which are considered as the peak hours during weekdays.

To charge your vehicle at peak times, disable this feature in the Monta app which is explained further below.

#### 11.1.2 To set up the charging options

a. Select the charger in the Monta app and go to Settings.

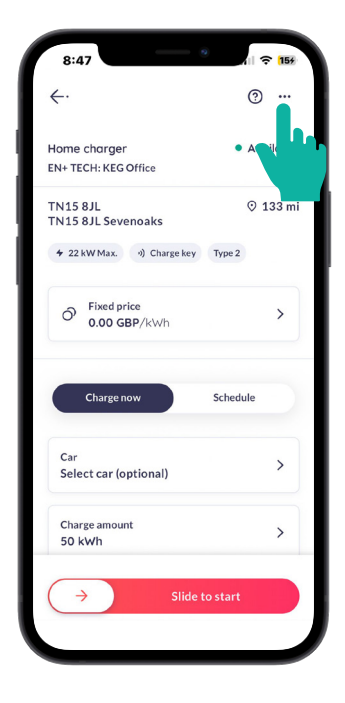

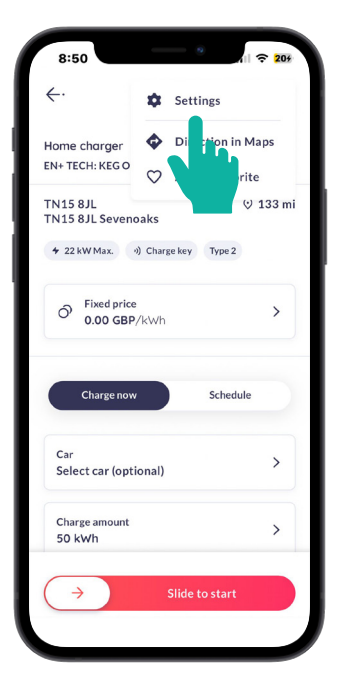

b. Select 'Access Settings' and then select 'Private'.

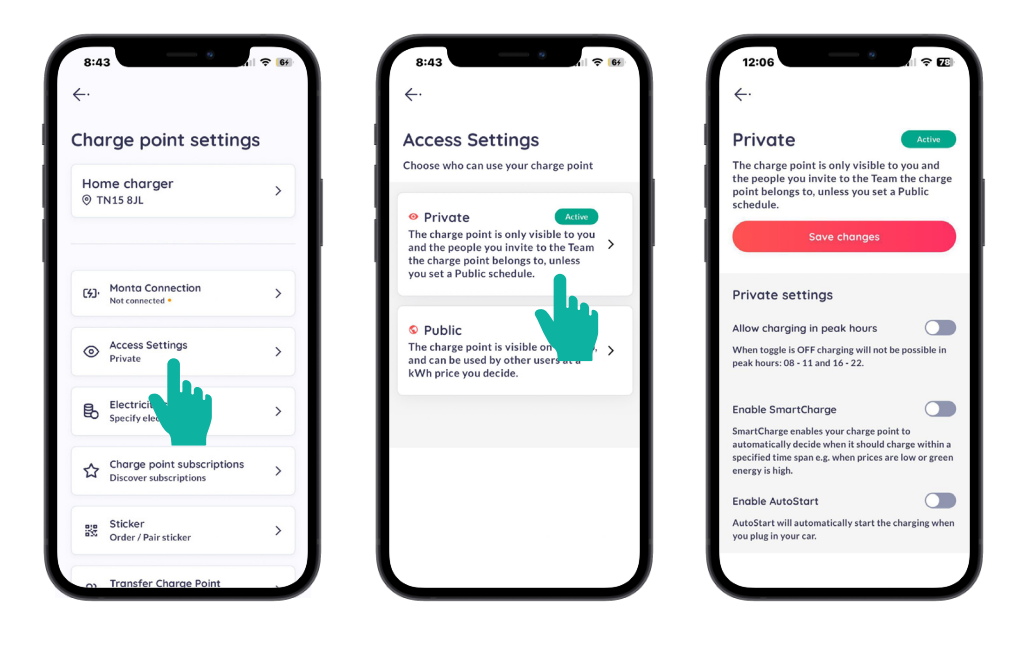

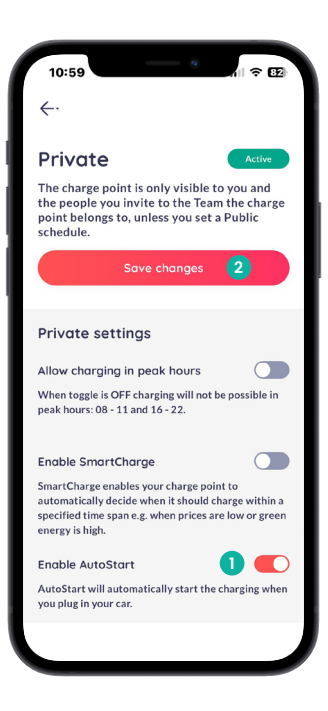

c. To enable **AutoStart**, please follow the instructions in the image to the left.

d. To enable **SmartCharge**, please follow the instructions in the image to the right.

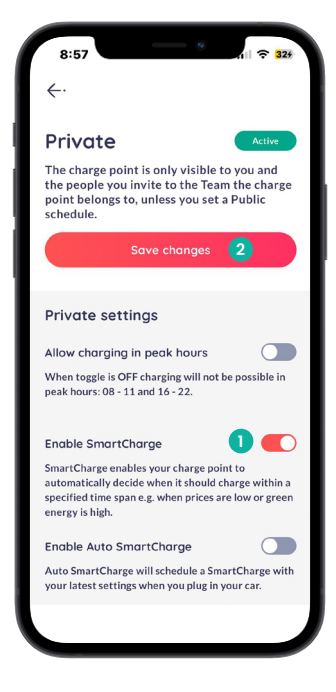

| 5:00                                                                                                    | 8                                            | ni ≎ 12                                 |
|----------------------------------------------------------------------------------------------------|----------------------------------------------|-----------------------------------------|
| $\leftarrow$ ·                                                                                           |                                              |                                         |
| Private                                                                                                  |                                              | Active                                  |
| The charge point is only<br>the people you invite to<br>point belongs to, unless<br>schedule.            | y visible to<br>o the Team<br>s you set a    | you and<br>the charge<br>Public         |
| Save ch                                                                                                  | anges                                        | 3                                       |
|                                                                                                    |                                              |                                         |
| Private settings                                                                                         |                                              |                                         |
| Allow charging in peak                                                                                   | hours                                        |                                         |
| When toggle is OFF chargir<br>peak hours: 08 - 11 and 16                                                 | ng will not b<br>- 22.                       | e possible in                           |
| Enable SmartCharge                                                                                       |                                              | 0 🗨                                     |
| SmartCharge enables your<br>automatically decide when<br>specified time span e.g. whe<br>energy is high. | charge poin<br>it should ch<br>en prices are | t to<br>arge within a<br>e low or greer |
| Enable Auto SmartCha                                                                                     | rge                                          | 2 🗨                                     |
| Auto SmartCharge will sch                                                                                | edule a Sma                                  | rtCharge with                           |
| your latest settings when y                                                                              | ou plug in ye                                |                                         |

e. To enable **Auto SmartCharge**, please follow the instructions in the image to the left.

f. To enable **Off-peak charging**, please follow the instructions in the image to the right.

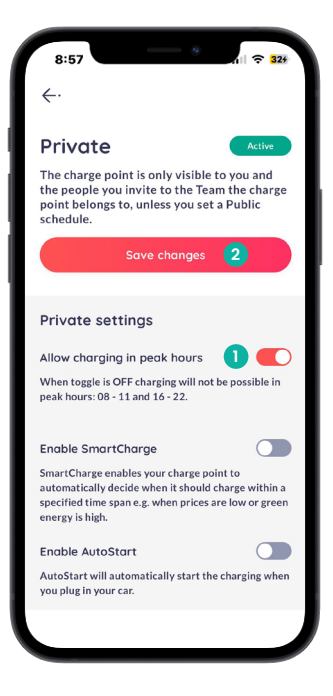

#### (v) Powerbank

PowerBank is a Monta app feature that connects different home chargers to the electrical grid system. Through PowerBank, Monta briefly pauses and resumes charging activities when detecting a grid imbalance.

The imbalance is caused by excess energy consumption or insufficient power supplies, making the grid overworked which can lead to blackouts and other problems that negatively affect our lives. To help stabilise the grid, Monta briefly pauses and then resumes charging activities based on how heavy the electrical grid imbalance is at any given moment.

Every time you charge via Monta, you will receive participation Monta credits.

- 1. Locate the charger in the app and select the settings wheel.
- 2. Select the PowerBank tab.
- 3. Select 'Join Powerbank' after reviewing the terms and conditions.
- 4. Once joined, you can see the participation credits you have earned by charging!
- 5. You can also see the PowerBank credits in the Monta Wallet.

| harge point settings                                                              |        | <                                                                                                    | €                                               | - T                                 |
|-----------------------------------------------------------------------------------|--------|----------------------------------------------------------------------------------------------------|-------------------------------------------------|-------------------------------------|
| Home Charger<br>) TN15 8JL                                                        | >      | Open                                                                                                    | Participating                                   |                                     |
|                                                                                   |        | PowerBank                                                                                                    | PowerBan                                        | k                                   |
|                                                                                   |        | By Monta                                                                                                    | By Monta                                        |                                     |
| Open<br>PowerBank                                                                 |        | Why should I join?<br>Get reimbursed in the form of Monta credits in your<br>Wallet for helping to adjust grid imbalances and<br>prevent blackouts.                                                                                                    | Earn up credits in you<br>adjust grid imbalance | r Monta Wallet for helping<br>s.    |
| Sign up for Montas PowerBank pro                                                  | lact   | What does PowerBank do?                                                                                                    | Participation h                                 | nistory                             |
| and help balance the energy grid b<br>joining our sustainable network<br>service. | y<br>Y | It balances the grid when it's overloaded by pausing<br>opping charges briefly or shifting them to a better<br>time period. By joining, you allow us to pause and<br>restart your charge point while charging without<br>impacting your overall charge. Montar Power Bank<br>late your be part of the outping for a more vertain bala | < Ja<br>There are no rei                        | nuary 2024<br>mbursement records fo |
|                                                                                   |        | grid development, helping others along the way.                                                                                                    | t                                               | his month                           |
| Connection                                                                        |        | Why is this important?                                                                                                    |                                                 |                                     |
| cted •                                                                            | >      | I accept the <u>Terms and conditions</u>                                                                                                    |                                                 |                                     |
| - Access Settings                                                                 |        |                                                                                                    |                                                 |                                     |

#### (vi) Multiple user charging

Multiple users can be added to the team feature in Monta to give access to one or more chargers. This will enable the user to share the charger in a family or group.

- 1. Select 'Chargers > Teams' in the Monta app.
- 2. Follow the images below to complete the steps.

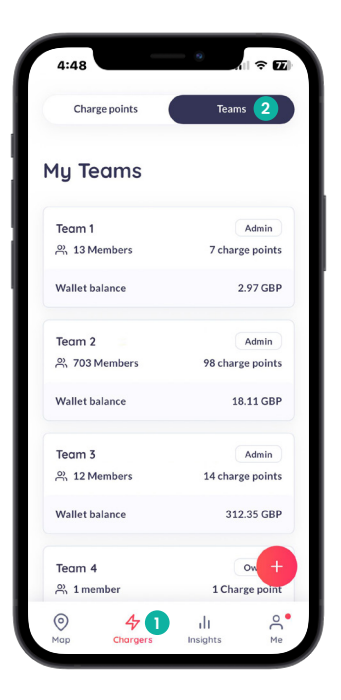

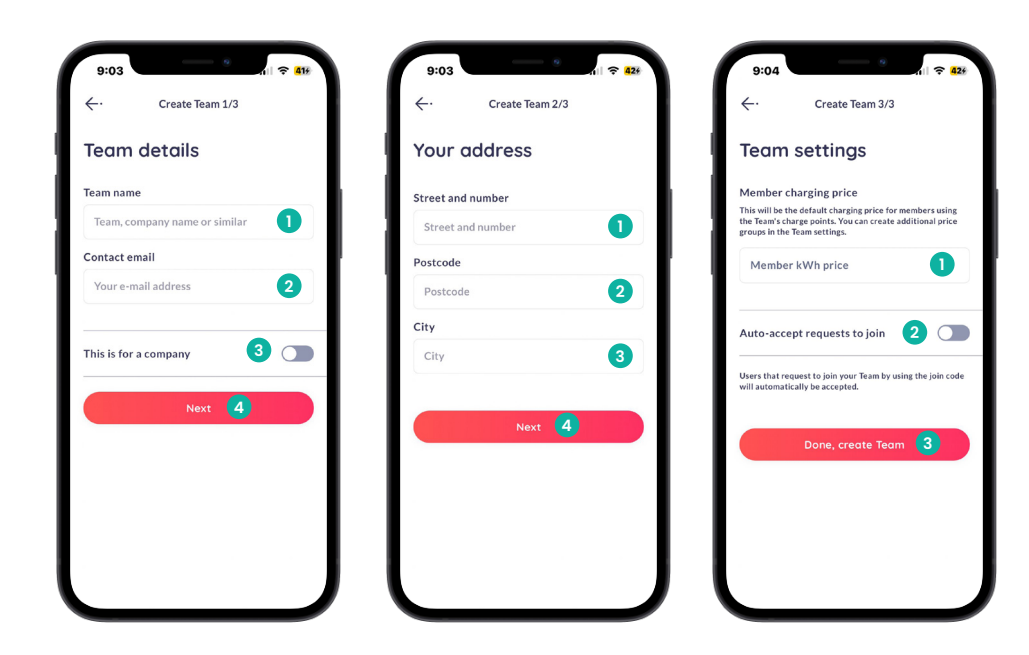

#### 11.2 Charging using RFID card

- 1. Register the 8-digit alphanumeric code on the RFID card to the Monta Charge key setting.
- 2. Once registered as Monta Charge Key, the RFID card can be used to authorize a charging session even when the device is offline.
- 3. Plug the charging gun into the EV charger.
- 4. Ensuring that the charge gun is connected correctly and securely, the charger's LED indicator will be solid yellow which shows that the charger is ready for charging.
- 5. Hold the RFID card to the front of the charger for 3 to 5 seconds.
- 6. When the charging session has started, the LED indicator will show a pulsing green pattern.

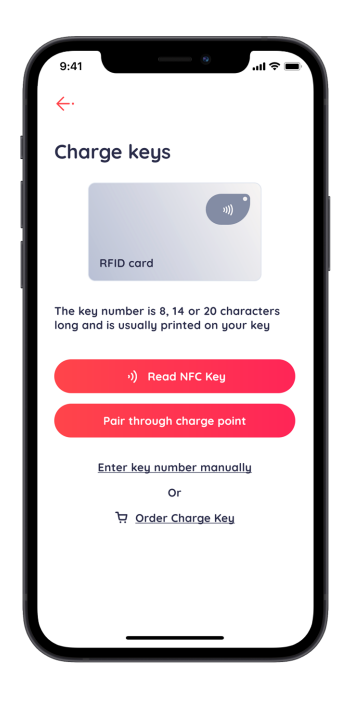

7. Hold the RFID card again to the front to stop the charge.

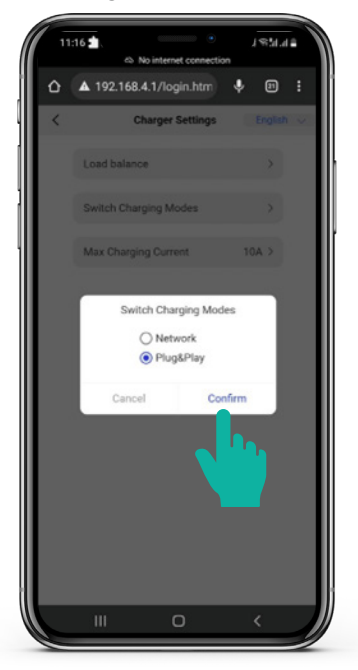

#### 11.3 Plug & Play mode

This mode enables the user to charge the vehicleoffline. To enable this feature, follow the steps below.

- 1. Select Plug & Play from the Switch charging modes.
- 2. Plug the gun into the vehicle socket and lock the vehicle.
- 3. The vehicle will start charging.
- 4. To stop the charge, unlock the vehicle or stop charging from the vehicle's screen.
- 5. Unplug the charger gun when the vehicle is no longer charging.

## CHARGING OPERATION LED

#### 12.1 Charging using Monta app

12

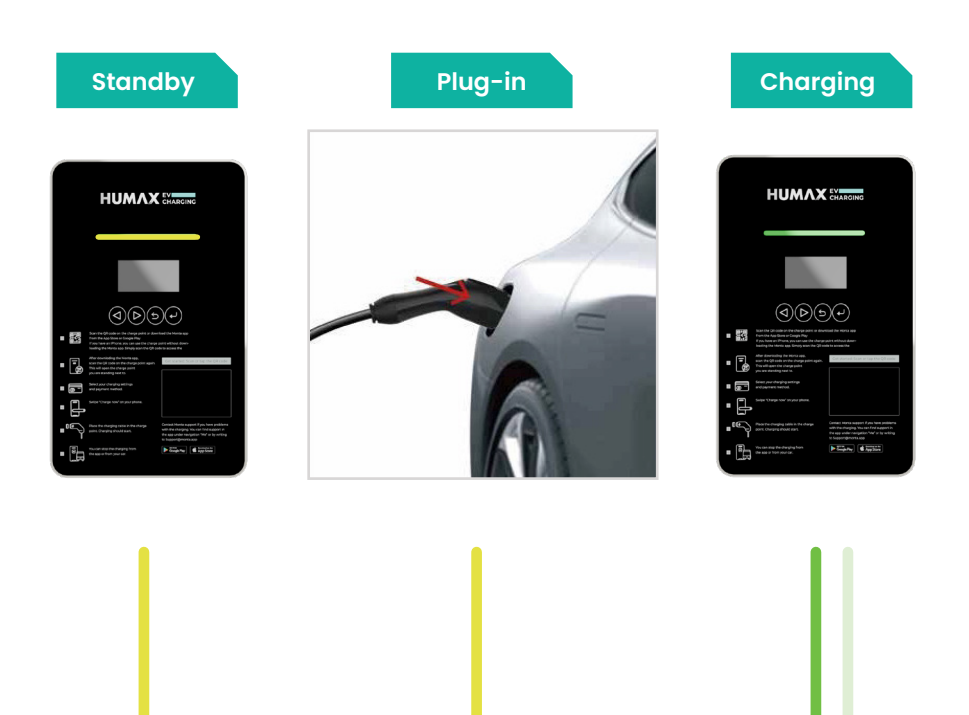

A yellow constant light indicates the charger is ready to use. The constant yellow light remains.

A green indicator pulsing at 1-sec intervals indicates the charging is in progress.

#### 12.2 Charging using Plug & Play

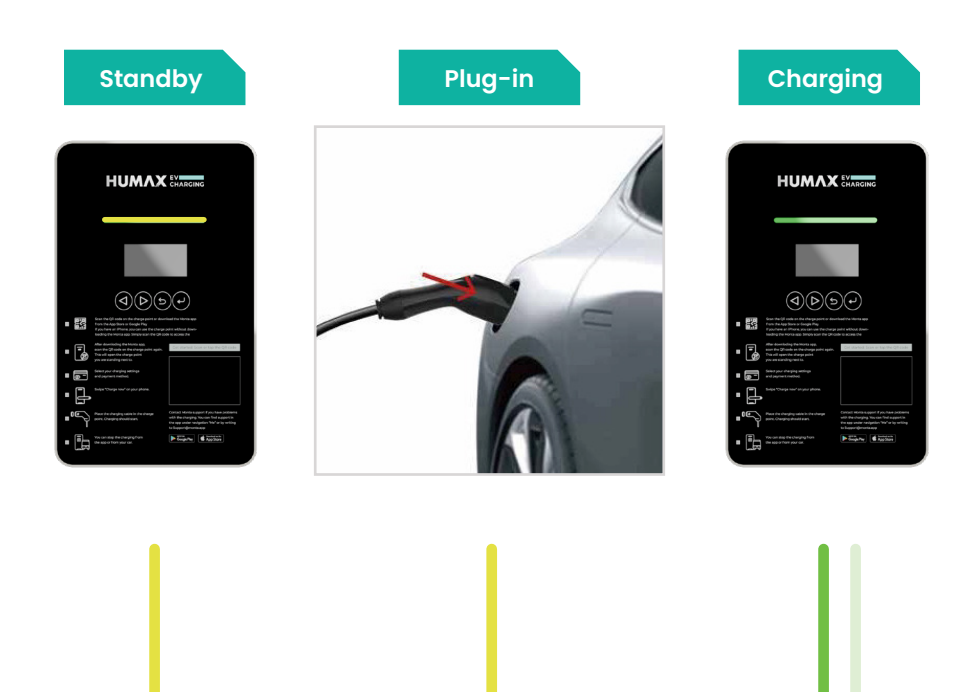

A yellow constant light indicates the charger is ready to use. The constant yellow light remains.

A green indicator pulsing at 1-sec intervals indicates the charging is in progress.

#### Stop charging and unplug

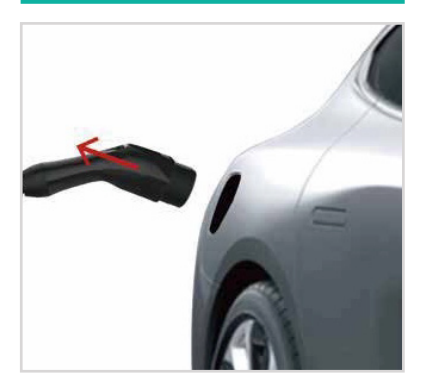

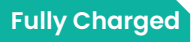

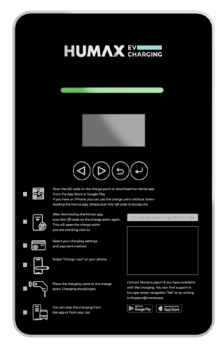

Solid green light indicates the EV is fully charged.

Returns to standby mode after the charging has finished.

#### 12.3 Charging using RFID card

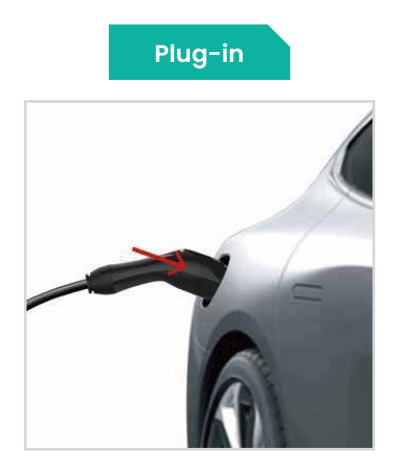

A yellow constant light indicates the charger is ready to use.

## Use RFID Card

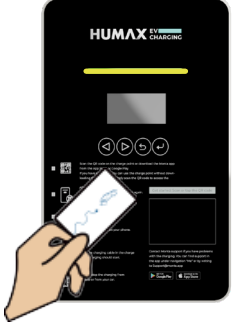

Use the RFID card in the designated reading area.

A yellow indicator flashing , then turning green confirms the RFID card is successfully read and charging has started.

### UK EV SMART CHARGE POINT REGULATION

The UK government has introduced new rules and regulations around EV charging to ensure that consumers are protected and to tackle the rising electricity demand in the country.

The rules apply to the electric vehicle private charger which are sold for use in a domestic or workplace environment in Great Britain.

These measures were designed to help manage increasing electricity demand from the UK's transition to electric vehicles (EVs) and improve security protocols. The regulation details are as follows:

- Phase 1 of the UK government's Electric Vehicle (Smart Charge Points) Regulations 2021 came into force on 30 June 2022 and includes -
  - Randomised delay
  - Loss of communications network access
  - Default Charge settings
- On December 2022, Phase 2 of UK regulations came into effect now including built-in cyber security features -
  - Tamper boundary protection
  - Event logs for user privacy and data protection

#### Phase 1

#### 13.1 Randomised delay

- The regulations have made it mandatory to add the feature of 'Randomised delay' to protect the stability of the national electricity system from high volumes of chargers switching on or off at the exact same time.
- Under this regulation, the start or stop of a charger will be subjected to a random delay of up to 600 seconds. The user may experience that the charging session will not start at the exact scheduled time and should take this into account when checking the charging status.
- The user can override this delay in the Monta app by selecting the "Switch to Charge now" right after the swipe to charge on each charging instances.

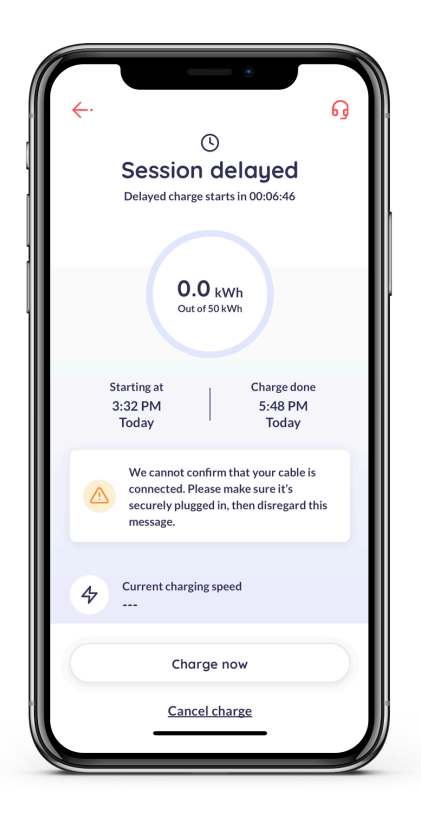

#### 13.2 Loss of communications network access

- Under the UK regulations, the charger should be configured to charge the vehicle even if it loses connection to the communication network. In that situation, the charger is offline.
- To improve the experience for users, the charger should support local authorization of identifiers.
- The registered RFID cards can be used to charge the vehicle even if the charger is offline. (Refer 5.2.2)

#### 13.3 Default charge schedule

- With the introduction of smart charge point regulations, the UK government imposed an off-peak charging feature to manage the electricity demand during peak hours.
- Off-peak charging only allows the user to charge the vehicle during off-peak hours. The chargers will not be able to operate from 8am to 11am and 4pm to 10pm which are considered as the peak hours during weekdays.
- There is no peak hour during weekends.

To disable this feature and charge your vehicle at your convenience:

- Open the Monta app.
- Under the section 'Chargers', select on the settings icon on the charger.
- Select 'Access settings' and select "Private".
- Toggle on 'Allow charging in peak hours'.
- Select 'Save changes'.

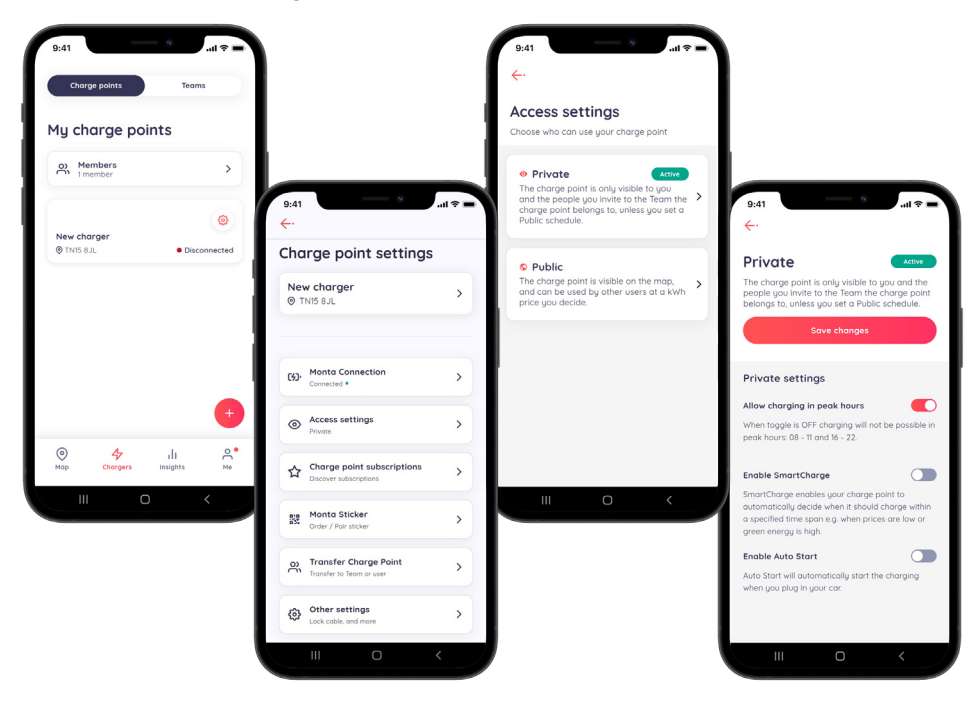

#### Phase 2

#### 13.4 Cyber security

On December 30th, 2022, Phase 2 of the UK Smart Charge Points Regulations—which includes several reinforced security measures to make owning and using an EV charger as secure as possible—went into effect .

The features that are important for the user to know are as follows:

- A "tamper-protection boundary" is included to secure the charger's internal components. The charger will quickly log any unauthorised attempts to access it internally and notify the registered owner.
- The user's personal information can be deleted from the Monta app by calling Monta customer support.
- The charger firmware updates will be provided for 3 years from the date of purchase.

The following measures are recommended for charger security:

- Remove the charger network pin sticker from the charger and keep it safe.
- The charger Access Point page is only open for 15 minutes, after which the page is inaccessible as a security precaution.
- Contact the Monta support immediately if the charger sends critical security event notification in the app.
- If the user receives notification from the app to upgrade, ensure upgrade is installed.
- The RFID cards should be kept secure.
- Ensure the Monta account has a strong password.

## TROUBLESHOOTING

#### 14.1 Indicator status

| STATE                                           | DESCRIPTION | LED STATUS                                                    |
|-------------------------------------------------|-------------|---------------------------------------------------------------|
| In standby                                      | Normal      | Constant yellow                                               |
| Charging status                                 | Normal      | Pulsing green, 1 second on, 1 second off                      |
| Plugged gun state                               | Normal      | Constant yellow                                               |
| Software upgrade                                | Normal      | Fast flashing green light                                     |
| Ground warning                                  | Normal      | Fast flashing yellow light                                    |
| Relay fault                                     | Fault       | Red light normally on                                         |
| Input polarity reverse                          | Fault       | Flashing red, 500ms on, 500ms off, 1 time, 3S off,<br>Cycle   |
| CP fault                                        | Fault       | Flashing red, 500ms on, 500ms off, 2 times, 3S off,<br>Cycle  |
| Leakage current                                 | Fault       | Flashing red, 500ms on, 500ms off, 2 times, 3S off,<br>Cycle  |
| Input terminal<br>overtemperature               | Fault       | Flashing red, 500ms on, 500ms off, 4 times, 3S off,<br>Cycle  |
| Relay overtemperature                           | Fault       | Flashing red, 500ms on, 500ms off, 5 times, 3S off,<br>Cycle  |
| Under voltage fault                             | Fault       | Flashing red, 500ms on, 500ms off, 6 times, 3S off,<br>Cycle  |
| Over voltage fault                              | Fault       | Flashing red, 500ms on, 500ms off, 7 times, 3S off,<br>Cycle  |
| Overload fault                                  | Fault       | Flashing red, 500ms on, 500ms off, 8 times, 3S off,<br>Cycle  |
| Over frequency fault                            | Fault       | Flashing red, 500ms on, 500ms off, 9 times, 3S off,<br>Cycle  |
| Under frequency fault                           | Fault       | Flashing red, 500ms on, 500ms off, 10 times, 3S off, Cycle    |
| Leakage current loop<br>abnormal                | Fault       | Flashing red, 500ms on, 500ms off, 11 times, 3S off,<br>Cycle |
| Incorrect load balance<br>activation/connection | Fault       | Flashing red, 500ms on, 500ms off, 11 times, 3S off,<br>Cycle |

#### 14.2 Fault code and resolution

| PROBLEMS                                         | POSSIBLE<br>CAUSES                                                           | SOLUTIONS                                                                                                    | AUTOMATED<br>RECOVERY                                                                                   |
|--------------------------------------------------|------------------------------------------------------------------------------|----------------------------------------------------------------------------------------------------|----------------------------------------------------------------------------------------------------|
| Overvoltage                                      | AC input voltage<br>is too high                                              | <ol> <li>Check the charger input voltage.</li> <li>If the voltage is over 253Vac for a short<br/>time, please wait until the power grid<br/>recovers to the normal voltage range.</li> </ol>                                                                                         | The charger immediately recovers once the input voltage is within range.                                |
| Undervoltage                                     | AC input voltage<br>is too low                                               | <ol> <li>Check the charger input voltage.</li> <li>If the voltage is under 207Vac for a short<br/>time, please wait until the power grid<br/>recovers to the normal voltage range.</li> </ol>                                                                                        | The charger<br>immediately recovers<br>once the input voltage<br>is within range.                       |
| Overload/ Over-<br>current                       | AC output current is too high                                                | <ol> <li>Shut off the breaker switch in the<br/>distribution/consumer unit immediately<br/>if it hasn't already.</li> <li>Check whether there is low resistance path<br/>on the output cable and charging gun.</li> </ol>                                                            | The charger recovers to<br>normal state once the<br>charging gun is plugged<br>out from the vehicle.    |
| Overfrequency                                    | AC input<br>frequency is too<br>high                                         | <ol> <li>Check the input voltage frequency from<br/>the backend.</li> <li>If the frequency exceeds 63Hz for a short<br/>time, wait till power grid recover to<br/>normal voltage range.</li> </ol>                                                                                   | The charger<br>immediately recovers<br>once the electrical<br>frequency is within range.                |
| Underfrequency                                   | AC input<br>frequency is too<br>low                                          | <ol> <li>Check the input voltage frequency from<br/>the backend.</li> <li>If the frequency is lower than 47Hz for short<br/>time, wait till power grid recover to normal<br/>voltage range.</li> </ol>                                                                               | The charger immediately<br>recovers once the<br>electrical frequency is<br>within range.                |
| Input terminal<br>overtemperature                | Temperature<br>inside the charger<br>is too high                             | <ol> <li>Check the surrounding conditions of<br/>chargers installed whether there is heat<br/>source nearby. Make sure surrounding<br/>temperature is under 60°C.</li> <li>Please ensure the electrical cable and<br/>terminal integrity before powering the<br/>charger.</li> </ol> | The charger recovers<br>when the temperature is<br>back to normal.                                      |
| Leakage current                                  | Leakage current<br>to earth is too<br>high                                   | <ol> <li>Shut off the breaker switch in the<br/>distribution/consumer unit immediately.</li> <li>Shut off the breaker switch in the<br/>distribution/consumer unit immediately.</li> </ol>                                                                                           | The charger recovers to<br>normal state once the<br>charging gun is plugged<br>out from the vehicle.    |
| Reversed input<br>polarity                       | Reversed<br>connection of L/N<br>input cable                                 | <ol> <li>Shut off the breaker switch in the<br/>distribution/consumer unit immediately.</li> <li>Check if AC input/output cables are<br/>connected in the correct polarity and<br/>rectify accordingly.</li> </ol>                                                                   | The charger immediately recovers once the input terminal is connected in the correct polarity.          |
| Faulty Leakage<br>Current Monitor-<br>ing System | Connection issue<br>on the leakage<br>detection current<br>transformer       | <ol> <li>Please check the port connection of<br/>the current transformer clamped to the<br/>outgoing line and neutral cable.</li> </ol>                                                                                                    | The charger recovers<br>when the connection of<br>leakage detection current<br>transformer is resolved. |
| Ground Warning                                   | Loose connection<br>on incoming CPC<br>cable or unstable<br>incoming voltage | <ol> <li>Please tighten the incoming CPC/<br/>grounding cable inside the charger.</li> <li>If tightening does not resolve the issue,<br/>please wait until the incoming voltage<br/>stabilize.</li> </ol>                                                                            | The charger immediately recovers once grounding cable is tightened and the voltage is stable.           |

Note: If the problem persists, please contact support@enplus.uk

### MAINTENANCE

| NO. | ITEM                      | OPERATING PROCESS                                                                                                    |
|-----|---------------------------|----------------------------------------------------------------------------------------------------|
| 1   | Charger components        | Use a dry non-static cloth to clean the charger surface.<br>If there is any damage on the vehicle connector, charging cable,<br>or vehicle connector holder, please contact customer service<br>immediately.                      |
| 2   | Charger casing            | Do not hit or press hard on the case. If the case is damaged, please contact customer service.                                                                                                    |
| 3   | Moisture and water notice | If you notice any water or moisture inside the charger, it is<br>important to immediately turn off the electricity supply to prevent<br>any potential danger. Before using the station again, contact a<br>qualified electrician. |
| 4   | Flammable substance       | It is important to ensure that the charger is kept away from hazardous materials, such as flammable gases and corrosive substances.                                                                                               |

## SECURITY EVENTS AND CUSTOMER SUPPORT

#### 16.1 Security events

| NOTIFICATION               | FUNCTION                                               |
|----------------------------|--------------------------------------------------------|
| Firmware updated           | The Charger firmware is updated                        |
| Startup of the device      | The Charger has booted                                 |
| Reset or reboot            | The Charger was rebooted or reset                      |
| Security log was cleared   | The security log was cleared                           |
| Memory exhaustion          | The Flash or RAM memory of the Charger is getting full |
| Tamper detection activated | The physical tamper detection sensor was triggered     |

#### 16.2 Monta support

Visit https://monta.com/uk/support/ to learn how to use Monta, fix a problem, and get answers to your questions.

Visit https://monta.com/uk/helpcenter/ for further information.

Chat with or call support is available in the Monta app under "My Profile" for queries and any difficulties working with the app.

To contact Monta support:

- Open Monta app
- Select the charger
- Select the icon in the image

| <del>~</del> .                      | ···      |
|-------------------------------------|----------|
| Home Chargepoint<br>Team: Abin Sabu | ble      |
| TN15 8JL<br>TN15 8JL Sevenoaks      | ⊙ 133 mi |
| ◆ 7.4 kW Max. →) Charge key T       | ype 2    |
| O Fixed price<br>0.00 GBP/kWh       | >        |
| Charge now S                        | chedule  |
| Car<br>Select car (optional)        | >        |
| Charge amount<br>50 kWh             | >        |
|                                     | tart     |

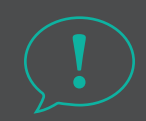

#### 16.3 Humax EV customer support

Need some assistance? For additional support, contact our customer service team.

Telephone: 0344 318 8800 Operating Hours: Mon - Fri, 09:00AM - 5:30PM Email Support: uk.support@humaxcharaina.co

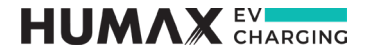

#### Contact us

uk.support@humaxcharging.com / humaxcharging.com/uk

Dec 2024